# 配置無線接入點上的時間設定

## 目標

系統時鐘為消息日誌等軟體事件提供網路同步時間戳服務。如果沒有同步時間,裝置之間日誌 檔案的準確關聯就很難維護。在無線接入點(WAP)上配置時間設定非常重要,因為它有助於解 決網路問題,例如顯示每個日誌條目的系統日誌服務具有時間戳。

可以手動或自動配置系統時間。當網路未連線到網路時間協定(NTP)伺服器時,手動配置非常 有用。NTP用於將客戶端或伺服器時間與另一個伺服器時間或參考時間源同步。

本文提供如何通過兩種方式在WAP上配置時間設定的說明:手動和自動。

### 適用裝置

- •WAP100系列
- •WAP300系列
- •WAP500系列

### 軟體版本

- 1.0.0.17 WAP571、WAP571E
- 1.0.1.2 WAP150、WAP361
- 1.0.2.2 WAP351、WAP131
- 1.0.6.2 WAP121、WAP321
- 1.2.1.3 WAP371、WAP551、WAP561

## 配置WAP的時間設定

使用WAP上的Time Settings頁面手動設定系統時間,或者配置系統從預配置的NTP伺服器獲 取時間設定。預設情況下,WAP配置為從預定義的NTP伺服器清單獲取其時間。

步驟1.登入到基於Web的實用程式,然後選擇Administration > Time Settings。

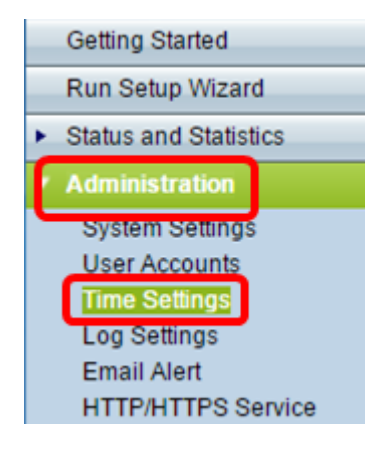

步驟2.從System Clock Source中按一下相應時間源所需的單選按鈕。選項如下所示:

**附註**:系統時間顯示當前系統時間。

| Time Settings        |                                                                   |
|----------------------|-------------------------------------------------------------------|
| System Time:         | Wed.,Aug 10,2016 23:34:46 PDT                                     |
| System Clock Source: | <ul> <li>Network Time Protocol (NTP)</li> <li>Manually</li> </ul> |

- 網路時間協定(NTP)-WAP自動從NTP伺服器獲取時間設定。如果選擇NTP作為系統時鐘源,請
   轉至<u>自動時間設定</u>子部分。
- 手動 您可以在WAP上手動配置時間設定。如果選擇手動作為系統時鐘源,請轉至<u>手動時間</u> <u>設定</u>子部分。

#### 配置自動時間設定

步驟1.從System Clock Source中按一下Network Time Protocol(NTP)單選按鈕以自動將時鐘 與NTP伺服器同步。

| Time Settings        |                                          |
|----------------------|------------------------------------------|
| System Time:         | Wed.,Aug 10,2016 23:34:46 PDT            |
| System Clock Source: | Network Time Protocol (NTP)     Manually |

步驟2.在「NTP伺服器IPv4/IPv6地址/名稱」*欄位中輸入NTP伺服器主機名或IP*地址。不建議 對此欄位使用IP地址,因為它經常更改。裝置從NTP伺服器接收時間資訊。

**附註:**主機名可由一個或多個標籤組成,這些標籤由最多63個字母數字字元組成。如果主機 名包含多個標籤,則每個標籤都用句點分隔。整個標籤和句號系列最長可為253個字元。

NTP伺服器欄位的數量可能因您的WAP而異。每種型號的可用伺服器數量如下:

•WAP351、WAP131、WAP361和WAP150 — 4個NTP伺服器

| Time Settings                          |                                        |  |  |  |  |  |
|----------------------------------------|----------------------------------------|--|--|--|--|--|
| System Time: Wed.,                     | Aug 10,2016 23:34:46 PDT               |  |  |  |  |  |
| System Clock Source:    N  N  N        | etwork Time Protocol (NTP)<br>Ianually |  |  |  |  |  |
|                                        | (Max 253 Characters)                   |  |  |  |  |  |
| NTP Server 1 IPv4/IPv6 Address/Name:   | 0.ciscosb.pool.ntp.org                 |  |  |  |  |  |
|                                        | (Max 253 Characters)                   |  |  |  |  |  |
| NTP Server 2 IPv4/IPv6 Address/Name:   | 1.ciscosb.pool.ntp.org                 |  |  |  |  |  |
|                                        | (Max 253 Characters)                   |  |  |  |  |  |
| NTP Server 3 IPv4/IPv6 Address/Name:   | 2.ciscosb.pool.ntp.org                 |  |  |  |  |  |
| NTD Occurs ( ID: (ID: C Address Marrow | (Max 253 Characters)                   |  |  |  |  |  |
| N IP Server 4 IPv4/IPv6 Address/Name:  | 3.ciscosb.pool.ntp.org                 |  |  |  |  |  |
| Time Zone:                             | USA (Pacific)                          |  |  |  |  |  |
| Adjust Time for Daylight Savings:      |                                        |  |  |  |  |  |
| Daylight Savings Start:                | second V Sunday V in March V at 02 V   |  |  |  |  |  |
| Daylight Savings End:                  | First ▼ Sunday ▼ in November ▼ at 02 ▼ |  |  |  |  |  |
| Daylight Savings Offset:               | 60 V Minutes                           |  |  |  |  |  |
| Save                                   |                                        |  |  |  |  |  |

•WAP571、WAP571EWAP121、WAP551、WAP561、WAP371和WAP321—1NTP伺服器

-

| Time Settings                      |                                         |
|------------------------------------|-----------------------------------------|
| System Time: We                    | d Aug 10 2016 23:45:51 PDT              |
| System Clock Source:               | Network Time Protocol (NTP)<br>Manually |
| NTP Server IPv4/IPv6 Address/Name: | 0.ciscosb.pool.ntp.org                  |
| Time Zone:                         | USA (Pacific)                           |
| Adjust Time for Daylight Savings:  |                                         |
| Daylight Savings Start:            | Second ▼ Sunday ▼ in March ▼ at 02 ▼    |
| Daylight Savings End:              | First ▼ Sunday ▼ in November ▼ at 02 ▼  |
| Daylight Savings Offset:           | 60 V Minutes                            |
| Save                               |                                         |

步驟3.從Time Zone下拉選單中選擇運行WAP的國際時區。

#### 附註:在本例中,選擇了USA(太平洋)。

| Time Zone:                        | USA (Pacific)                                                                                                    | ۲ |  |
|-----------------------------------|----------------------------------------------------------------------------------------------------|---|--|
| Adjust Time for Daylight Savings: | Trinidad and Tobago<br>Tunisia<br>Turkey                                                                                                    | • |  |
| Daylight Savings Start:           | Turkmenistan<br>Turks & Caicos Islands                                                                                                    |   |  |
| Daylight Savings End:             | Tuvalu<br>Uganda                                                                                                    |   |  |
| Daylight Savings Offset:          | Ukraine (Simferopol)<br>United Arab Emirates                                                                                                    |   |  |
| Save                              | United Kingdom<br>Uruguay<br>US Virgin Islands<br>USA (Alaska)<br>USA (Aleutian Islands)<br>USA (Arizona)<br>USA (Central)<br>USA (Eastern)<br>USA (Mountain) |   |  |
|                                   | USA (Pacific)                                                                                                    | • |  |

步驟4.(可選)要調整夏令時(DST)的系統時間,請選中**調整夏令時時間**覈取方塊。選中此項後,將出現其它欄位,允許您選擇開始和結束DST的日期和時間。

**附註:**只有一些國家遵循日間節電原則。如果從時區清單中選擇不使用夏令時的國家,則不會 顯示此選項。

| Adjust Time for Daylight Savings: |                                        |
|-----------------------------------|----------------------------------------|
| Daylight Savings Start:           | second ▼ Sunday ▼ in March ▼ at 02 ▼   |
| Daylight Savings End:             | First ▼ Sunday ▼ in November ▼ at 02 ▼ |
| Daylight Savings Offset:          | 60 ▼ Minutes                           |
| Save                              |                                        |

**附註:**如果沒有選中Adjust Time for Daylight Savings覈取方塊,請跳至<u>Step 8</u>。

步驟5.在「夏令時開始」區域中,從相應的下拉選單中選擇夏令時開始的日期、時間和月份。

| Daylight Savings Start:  | second 🔻       | Sunday 🔹 | in | March 🔻    | at | 02 ▼ : 00 ▼ |
|--------------------------|----------------|----------|----|------------|----|-------------|
| Daylight Savings End:    | First <b>v</b> | Sunday 🔻 | in | November • | at | 02 ▼ : 00 ▼ |
| Daylight Savings Offset: | 60 <b>v</b> Mi | nutes    |    |            |    |             |

步驟6.在夏令時結束區域中,從相應的下拉選單中選擇夏令時結束的日期、時間和月份。

| Daylight Savings Start:  | second <b>*</b> | Sunday 🔻 | in | March 🔻    | at | 02 ▼ : 00 ▼ |
|--------------------------|-----------------|----------|----|------------|----|-------------|
| Daylight Savings End:    | First 🔻         | Sunday 🔹 | in | November 🔻 | at | 02 🔻 : 00 🔻 |
| Daylight Savings Offset: | 60 <b>T</b> M   | inutes   |    |            |    |             |

#### 步驟7.從Daylight Savings Offset下拉選單中,選擇進行夏令時新增的分鐘數。

| Daylight Savings Start:  | second <b>v</b> | Sunday | r in | March •    | at | 02 • : 00 • |
|--------------------------|-----------------|--------|------|------------|----|-------------|
| Daylight Savings End:    | First 🔻         | Sunday | r in | November • | at | 02 ▼ : 00 ▼ |
| Daylight Savings Offset: | 60 🔻 Mi         | nutes  |      |            |    |             |

#### 步驟8.按一下Save以儲存組態。

| Time Settings                     |                                         |
|-----------------------------------|-----------------------------------------|
| System Time: W                    | 'ed Aug 10 2016 23:45:51 PDT            |
| System Clock Source:              | Network Time Protocol (NTP)<br>Manually |
| NTP Server IPv4/IPv6 Address/Name | e: 0.ciscosb.pool.ntp.org (x)<br>/Ho    |
| Time Zone:                        | USA (Pacific)                           |
| Adjust Time for Daylight Savings: |                                         |
| Daylight Savings Start:           | Second V Sunday V in March V at 02 V    |
| Daylight Savings End:             | First ▼ Sunday ▼ in November ▼ at 02 ▼  |
| Daylight Savings Offset:          | 60 ▼ Minutes                            |
| Save                              |                                         |

現在,您應該已經在WAP上自動配置時間設定。

### 配置手動時間設定

步驟1.點選System Clock Source中的Manually單選按鈕,手動設定系統時間。

| Time Settings        |                                          |
|----------------------|------------------------------------------|
| System Time:         | Wed.,Aug 10,2016 23:34:46 PDT            |
| System Clock Source: | Network Time Protocol (NTP)     Manually |

步驟2.(可選)按一下「克隆PC時間」旁邊的**克隆**,從本地PC克隆系統時間設定。

| Clone PC Time: | Cloning                               |
|----------------|---------------------------------------|
| System Date:   | August ▼ / 11 ▼ / 2016 ▼ (MM/DD/YYYY) |
| System Time:   | 14 ▼ : 37 ▼ (HH:mm)                   |

#### 步驟3.從「系統日期」下拉選單中,選擇年、月和日。

| Clone PC Time: | Cloning                               |
|----------------|---------------------------------------|
| System Date:   | August V / 11 V / 2016 V (MM/DD/YYYY) |
| System Time:   | 14 ▼ : 37 ▼ (HH:mm)                   |

步驟4.從System Time下拉選單中,選擇小時和分鐘。所有時間都相對於本地時區。

| Clone PC Time: | Cloning                               |
|----------------|---------------------------------------|
| System Date:   | August ▼ / 11 ▼ / 2016 ▼ (MM/DD/YYYY) |
| System Time:   | 14 ▼ : 37 ▼ (HH:mm)                   |

步驟5.從「時區」下拉選單中,選擇接入點運行的國際時區。

#### **附註:**在本例中,選擇了USA(太平洋)。

| Time Zone:USA (Pacific)Adjust Time for Daylight Savings:Trinidad and TobagoDaylight Savings Start:TurkeyDaylight Savings End:Turka & Caicos IslandsDaylight Savings Offset:UkraineUkraineUkraine (Simferopol)United Arab EmiratesUnited KingdomUruguayUS Virgin IslandsUSA (Alaska)USA (Alaska)USA (Arizona)USA (Central)USA (Pacific)Y                                                                  |                                   |                        | _        |   |
|----------------------------------------------------------------------------------------------------|-----------------------------------|------------------------|----------|---|
| Adjust Time for Daylight Savings:Trinidad and Tobago<br>Tunisia<br>TurkeyDaylight Savings Start:Turkmenistan<br>Turks & Caicos IslandsDaylight Savings End:Uganda<br>Ukraine<br>UkraineDaylight Savings Offset:Ukraine (Simferopol)<br>United Arab Emirates<br>United Kingdom<br>Uruguay<br>US Virgin Islands<br>USA (Alaska)<br>USA (Aleutian Islands)<br>USA (Central)<br>USA (Mountain)USA (Pacific)V | Time Zone:                        | USA (Pacific)          | •        |   |
| Adjust Time for Daylight Savings:Tunisia<br>TurkeyDaylight Savings Start:Turkmenistan<br>Turks & Caicos IslandsDaylight Savings End:Uganda<br>UkraineDaylight Savings Offset:Ukraine (Simferopol)<br>United Arab EmiratesSaveUkraine<br>Uruguay<br>US Virgin Islands<br>USA (Alaska)<br>USA (Aleutian Islands)<br>USA (Central)<br>USA (Central)<br>USA (Mountain)                                       |                                   | Trinidad and Tobago    | *        |   |
| Daylight Savings Start:Turkey<br>Turkmenistan<br>Turks & Caicos IslandsDaylight Savings End:Uganda<br>Uganda<br>UkraineDaylight Savings Offset:Ukraine (Simferopol)<br>United Arab EmiratesSaveUnited Kingdom<br>Uruguay<br>US Virgin Islands<br>USA (Alaska)<br>USA (Aleutian Islands)<br>USA (Central)<br>USA (Mountain)                                                                               | Adjust Time for Daylight Savings: | Tunisia                |          |   |
| Daylight Savings Start:Turkmenistan<br>Turks & Caicos IslandsDaylight Savings End:Uganda<br>UkraineDaylight Savings Offset:Ukraine (Simferopol)<br>United Arab EmiratesSaveUnited Kingdom<br>Uruguay<br>US Virgin Islands<br>USA (Alaska)<br>USA (Aleutian Islands)<br>USA (Central)<br>USA (Eastern)<br>USA (Mountain)                                                                                  |                                   | Turkey                 |          |   |
| Turks & Caicos IslandsDaylight Savings End:UgandaDaylight Savings Offset:UkraineUkraine (Simferopol)United Arab EmiratesUnited KingdomUruguayUS Virgin IslandsUSA (Alaska)USA (Aleutian Islands)USA (Arizona)USA (Central)USA (Eastern)USA (Mountain)USA (Pacific)                                                                                                    | Davlight Savings Start:           | Turkmenistan           |          | 1 |
| Daylight Savings End:Tuvalu<br>Uganda<br>UkraineDaylight Savings Offset:Ukraine (Simferopol)<br>United Arab EmiratesSaveUnited Kingdom<br>Uruguay<br>US Virgin Islands<br>USA (Alaska)<br>USA (Aleutian Islands)<br>USA (Central)<br>USA (Eastern)<br>USA (Mountain)                                                                                                    |                                   | Turks & Caicos Islands |          |   |
| Daylight Savings Effu.       Uganda         Daylight Savings Offset:       Ukraine (Simferopol)         United Arab Emirates       United Kingdom         Uruguay       US Virgin Islands         USA (Alaska)       USA (Aleutian Islands)         USA (Arizona)       USA (Central)         USA (Mountain)       USA (Pacific)                                                                         | Daylight Savings End:             | Tuvalu                 |          | ٦ |
| Daylight Savings Offset:       Ukraine         Ukraine (Simferopol)       United Arab Emirates         United Kingdom       Uruguay         US Virgin Islands       USA (Alaska)         USA (Aleutian Islands)       USA (Arizona)         USA (Central)       USA (Eastern)         USA (Pacific)                                                                                                    | Daylight Savings End.             | Uganda                 |          |   |
| Daylight Savings Offset:       Ukraine (Simferopol)         United Arab Emirates       United Kingdom         Uruguay       US Virgin Islands         USA (Alaska)       USA (Aleutian Islands)         USA (Arizona)       USA (Central)         USA (Mountain)       USA (Pacific)                                                                                                    |                                   | Ukraine                |          |   |
| United Arab Emirates         United Kingdom         Uruguay         US Virgin Islands         USA (Alaska)         USA (Aleutian Islands)         USA (Arizona)         USA (Central)         USA (Mountain)                                                                                                    | Daylight Savings Offset:          | Ukraine (Simferopol)   |          |   |
| Save<br>United Kingdom<br>Uruguay<br>US Virgin Islands<br>USA (Alaska)<br>USA (Aleutian Islands)<br>USA (Arizona)<br>USA (Central)<br>USA (Eastern)<br>USA (Mountain)<br>USA (Pacific)                                                                                                    |                                   | United Arab Emirates   |          |   |
| Uruguay<br>US Virgin Islands<br>USA (Alaska)<br>USA (Aleutian Islands)<br>USA (Arizona)<br>USA (Central)<br>USA (Central)<br>USA (Mountain)<br>USA (Pacific)                                                                                                    | Savo                              | United Kingdom         |          |   |
| US Virgin Islands<br>USA (Alaska)<br>USA (Aleutian Islands)<br>USA (Arizona)<br>USA (Central)<br>USA (Eastern)<br>USA (Mountain)<br>USA (Pacific)                                                                                                    | Save                              | Uruguay                |          |   |
| USA (Alaska)<br>USA (Aleutian Islands)<br>USA (Arizona)<br>USA (Central)<br>USA (Eastern)<br>USA (Mountain)<br>USA (Pacific)                                                                                                    |                                   | US Virgin Islands      |          |   |
| USA (Aleutian Islands)<br>USA (Arizona)<br>USA (Central)<br>USA (Eastern)<br>USA (Mountain)<br>USA (Pacific)                                                                                                    |                                   | USA (Alaska)           |          |   |
| USA (Arizona)<br>USA (Central)<br>USA (Eastern)<br>USA (Mountain)<br>USA (Pacific)                                                                                                    |                                   | USA (Aleutian Islands) |          |   |
| USA (Central)<br>USA (Eastern)<br>USA (Mountain)<br>USA (Pacific)                                                                                                    |                                   | USA (Arizona)          |          |   |
| USA (Eastern)<br>USA (Mountain)<br>USA (Pacific)                                                                                                    |                                   | USA (Central)          |          |   |
| USA (Mountain)<br>USA (Pacific)                                                                                                    |                                   | USA (Lastern)          |          |   |
| USA (Pacinc)                                                                                                    |                                   | USA (Mountain)         | _        |   |
|                                                                                                    |                                   | USA (Pacific)          | <u> </u> |   |

步驟6.(可選)要調整夏令時(DST)的系統時間,請選中Adjust Time for Daylight Savings覈取 方塊。選中此項後,將出現其它欄位,允許您選擇開始和結束DST的日期和時間。

**附註:**一些國家遵循節電原則。如果從時區清單中選擇不使用日燈光儲存的國家/地區,則不 會顯示此選項。

| Time Settings                    |                                                                   |  |  |  |  |
|----------------------------------|-------------------------------------------------------------------|--|--|--|--|
| System Time:                     | Wed.,Aug 10,2016 23:34:46 PDT                                     |  |  |  |  |
| System Clock Source:             | <ul> <li>Network Time Protocol (NTP)</li> <li>Manually</li> </ul> |  |  |  |  |
| Clone PC Time:                   | Cloning                                                           |  |  |  |  |
| System Date:                     | August ▼ / 11 ▼ / 2016 ▼ (MM/DD/YYYY)                             |  |  |  |  |
| System Time:                     | 14 ▼ : 37 ▼ (HH:mm)                                               |  |  |  |  |
| Time Zone:                       | USA (Pacific)                                                     |  |  |  |  |
| Adjust Time for Daylight Savings |                                                                   |  |  |  |  |
| Daylight Savings Start:          | second ▼ Sunday ▼ in March ▼ at 02 ▼ : 00                         |  |  |  |  |
| Daylight Savings End:            | First ▼ Sunday ▼ in November ▼ at 02 ▼ : 00                       |  |  |  |  |
| Daylight Savings Offset:         | 60 V Minutes                                                      |  |  |  |  |
| Save                             |                                                                   |  |  |  |  |

**附註:**如果您沒有選中Adjust Time for Daylight Savings,請跳至<u>Step 10</u>。

步驟7.在「夏令時開始」區域中,從相應的下拉選單中選擇夏令時開始的日期、時間和月份。

| Daylight Savings Start:  | second 🔻       | Sunday | ▼ in | March 🔻    | at | 02 ▼ : 00 ▼ |
|--------------------------|----------------|--------|------|------------|----|-------------|
| Daylight Savings End:    | First <b>v</b> | Sunday | ▼ in | November • | at | 02 ▼ : 00 ▼ |
| Daylight Savings Offset: | 60 <b>T</b> Mi | nutes  |      |            |    |             |

步驟8.在夏令時結束區域中,從相應的下拉選單中選擇夏令時結束的日期、時間和月份。

| Daylight Savings Start:  | second | Ŧ  | Sunday | • | in | March •    | at | 02 | • | 00   | • |
|--------------------------|--------|----|--------|---|----|------------|----|----|---|------|---|
| Daylight Savings End:    | First  | •  | Sunday | • | in | November • | at | 02 | • | 00 • | J |
| Daylight Savings Offset: | 60 🔻   | Mi | nutes  |   |    |            |    |    |   |      |   |

步驟9.從Daylight Savings Offset下拉選單中,選擇進行夏令時新增的分鐘數。

| Daylight Savings Start:  | second <b>T</b> | Sunday 🔹 | in | March 🔻    | at | 02 ▼ : 00 ▼ |
|--------------------------|-----------------|----------|----|------------|----|-------------|
| Daylight Savings End:    | First V         | Sunday 🔻 | in | November • | at | 02 ▼ : 00 ▼ |
| Daylight Savings Offset: | 60 🔻 Mir        | nutes    |    |            |    |             |

<u>步驟10.</u>按一下Save以儲存組態。

| Time Settings                     |                                                                   |
|-----------------------------------|-------------------------------------------------------------------|
| System Time:                      | Wed.,Aug 10,2016 23:34:46 PDT                                     |
| System Clock Source:              | <ul> <li>Network Time Protocol (NTP)</li> <li>Manually</li> </ul> |
| Clone PC Time:                    | Cloning                                                           |
| System Date:                      | August ▼ / 11 ▼ / 2016 ▼ (MM/DD/YYYY)                             |
| System Time:                      | 14 ▼ : 37 ▼ (HH:mm)                                               |
| Time Zone:                        | USA (Pacific)                                                     |
| Adjust Time for Daylight Savings: |                                                                   |
| Daylight Savings Start:           | second ▼ Sunday ▼ in March ▼ at 02 ▼ : 00                         |
| Daylight Savings End:             | First ▼ Sunday ▼ in November ▼ at 02 ▼ : 00                       |
| Daylight Savings Offset:          | 60 ▼ Minutes                                                      |
| Save                              |                                                                   |

現在,您應該手動配置WAP上的時間設定。